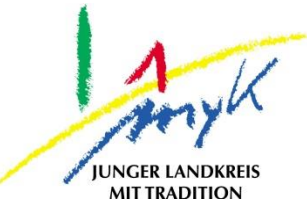

## Anleitung

# Ersteinrichtung Nextcloud auf einem iPad

Kreisverwaltung Mayen-Koblenz

Tabletausleihe Bahnhofstraße 9 56068 Koblenz

Bei technischen Problemen unterstützen die IT-Koordinatoren der Schulen

Weitere Informationen unter

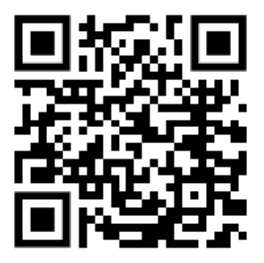

https://www.kvmyk.de/themen/schule-bildung/

Stand 12.05.2023

Ν

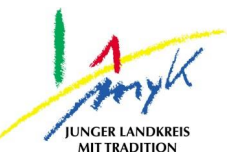

Um einen sicheren Speicherort für Daten bieten zu können, wurde für das schulpädagogisches Netzwerk MNS+ eine Nextcloud bereitgestellt. Diese ermöglicht Zugriff auf Daten über 3 grundlegende Wege:

- 1. Zugriff via Dateien App auf dem iPad
- 2. Zugriff via Nextcloud-App
- 3. Zugriff via Webbrowser

Im Folgenden werden die Zugriffswege beschrieben:

#### 1.) Zugriff via Dateien App auf dem iPad

Über die native Dateien App von Apple kann auf die Daten im MNS+ Schulnetz zugegriffen werden. Damit dies gelingt müssen einmalig folgende Schritte durchführen: Öffnen Sie die Relution Files App:

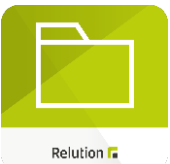

Auf den unteren Punkt "Single Sign On konfigurieren" tippen

| SINGLE SIGN ON                                |     |
|-----------------------------------------------|-----|
| Single Sign On konfigurieren                  | ⊗ > |
| Zugangsdaten für Single Sign On konfigurieren |     |

#### Nun die MNS+ Zugangsdaten eintragen und auf "Sichern" in der rechten oberen Ecke tippen.

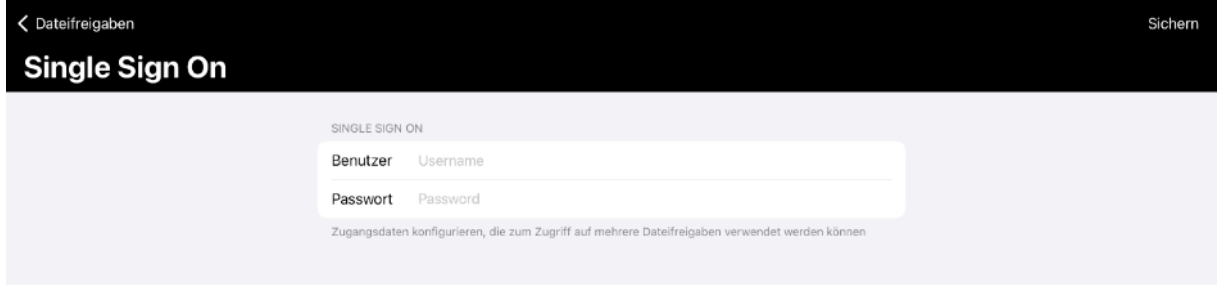

Öffnen Sie nun die Dateien App:

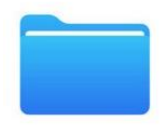

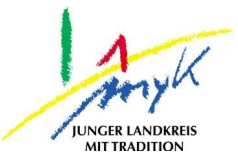

Hier sollte links am Rand unter "Speicherorte" der Punkt "Relution Files" sein:

|                              | $\overline{}$ | < |
|------------------------------|---------------|---|
| Dateien                      |               |   |
| <ul> <li>Verlauf</li> </ul>  |               |   |
| E Geteilt                    |               | M |
| Speicherorte                 | ~             | F |
| iCloud Drive                 |               |   |
| FE File Explorer             |               |   |
| <ul> <li>OneDrive</li> </ul> |               |   |
| Auf meinem iPad              |               |   |
| Relution Files               |               |   |
| Uletzt gelöscht              |               |   |
| Favoriten                    | ~             |   |

Sollte dieser Punkt nicht vorhanden sein, kann dieser eingeblendet werden, indem auf die 3 Punkte oben rechts getippt wird und der Punkt "Seitenleiste bearbeiten" ausgewählt wird.

| or u       | onnerstag in Rug.       |   |
|------------|-------------------------|---|
|            |                         |   |
| Da         | Dokumente scannen       | æ |
| Ð          | Mit Server verbinden    | ₽ |
| 2          | Seitenleiste bearbeiten |   |
| Spei       | cherorte                | ~ |
| <b>a</b> i | Cloud Drive             |   |
| FC I       | FE File Explorer        |   |
| •          | OneDrive                |   |
|            | Auf meinem iPad         |   |
|            | Relution Files          |   |
| <u>ش</u> : | Zuletzt gelöscht        |   |
| Favo       | riten                   | ~ |

Danach können die Option Relution Files über den Schieberegler aktiviert werden.

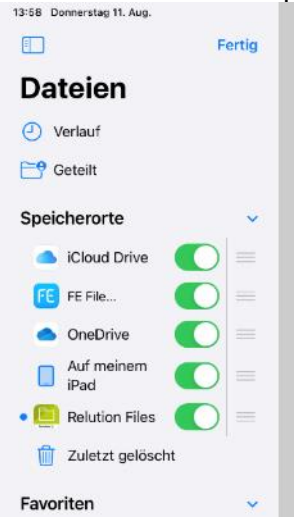

Anschließend kann "Relution Files" ausgewählt werden und es besteht nun Zugriff auf die Daten im MNS+ Schulnetz.

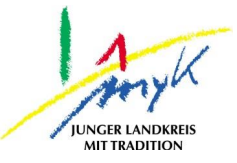

#### 2.) Zugriff via Nextcloud – App

Um die Nextcloud-App aufrufen zu können suchen Sie auf Ihrem Homescreen oder der Mediathek nach dem Logo:

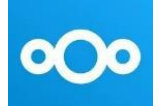

Sollte die App auf dem Endgerät nicht zur Verfügung stehen, bitte eine kurze Rückmeldung an den IT-Koordinator geben.

Sobald die App geöffnet ist, den Punkt "Anmelden" wählen:

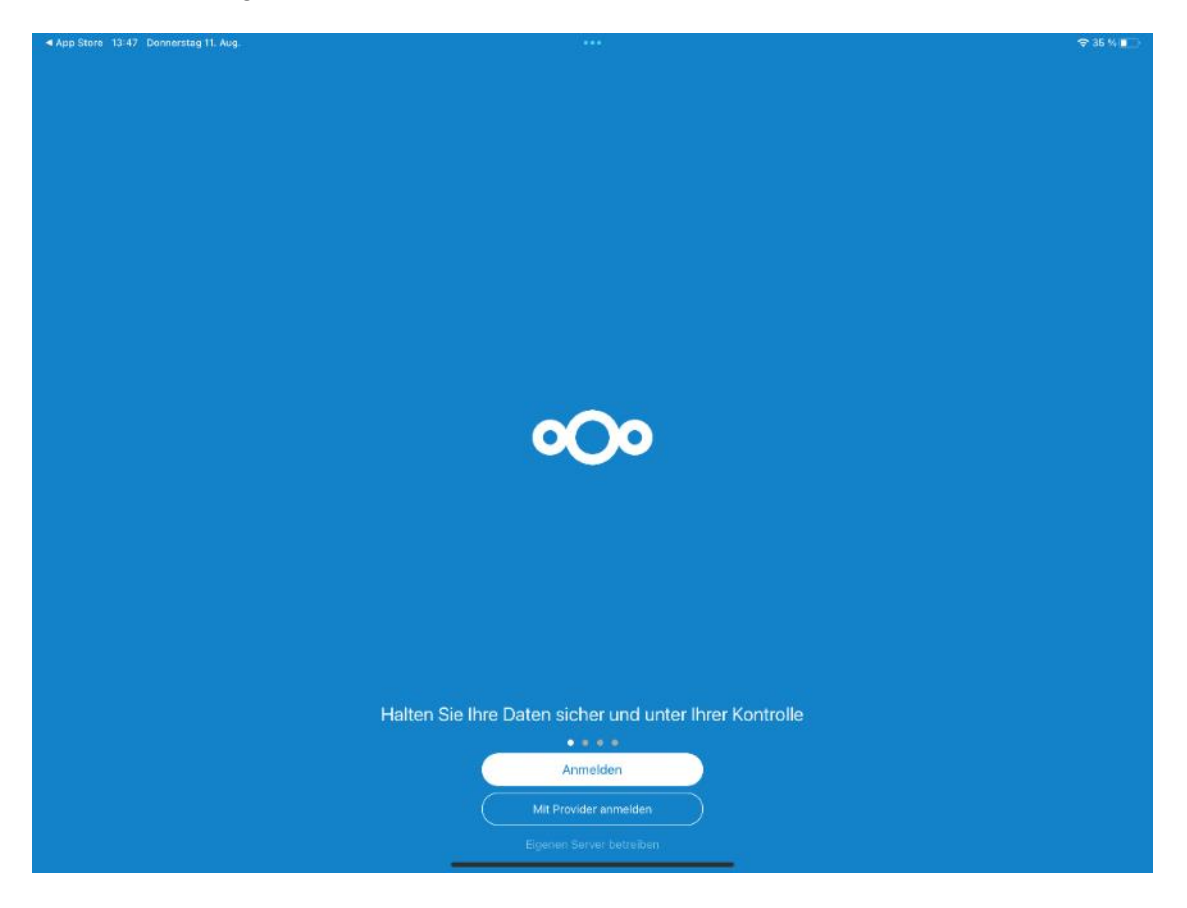

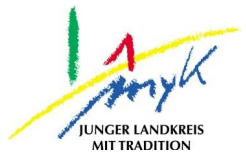

Nun wird die URL der Schule (entsprechend der Schulnummer: rplXXXXX-0.dn.mnsnet.de) eingetragen und auf den Pfeil rechts vom Textfeld getippt.

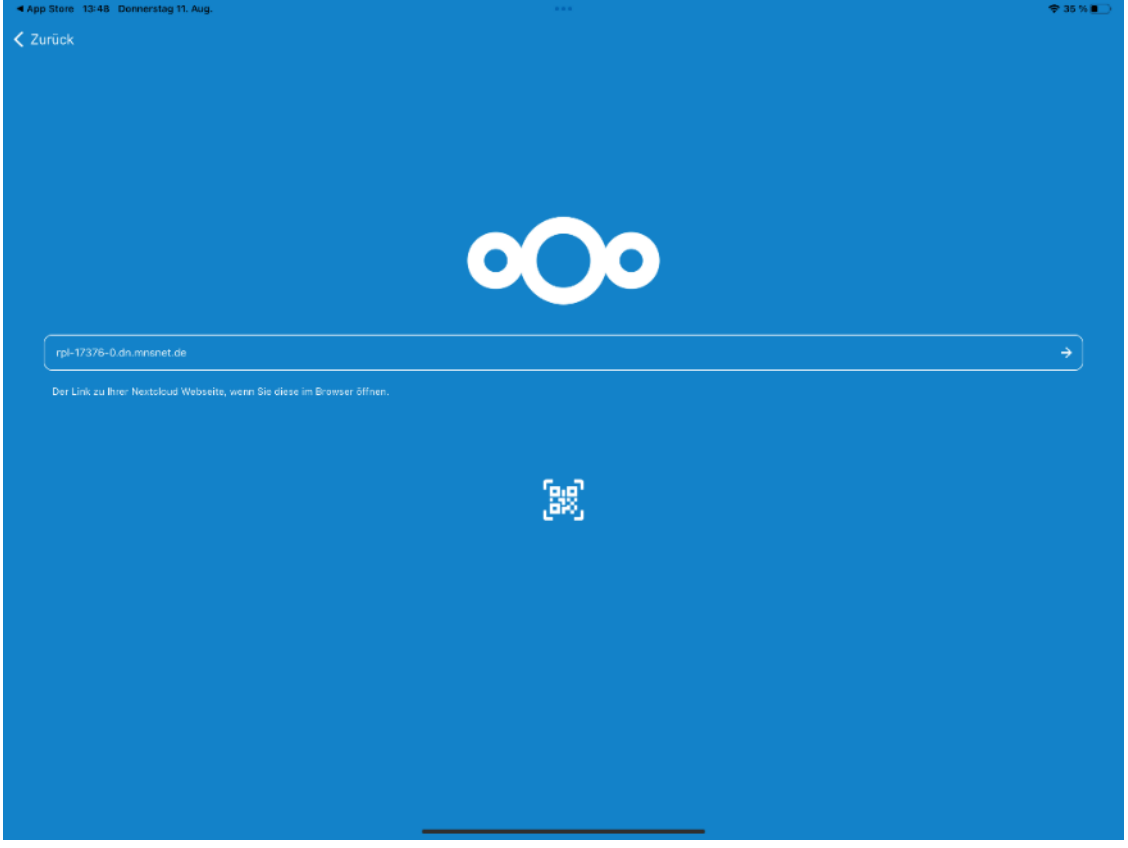

Beim nun angezeigten Anmeldefenster mit den MNS+ Zugangsdaten anmelden:

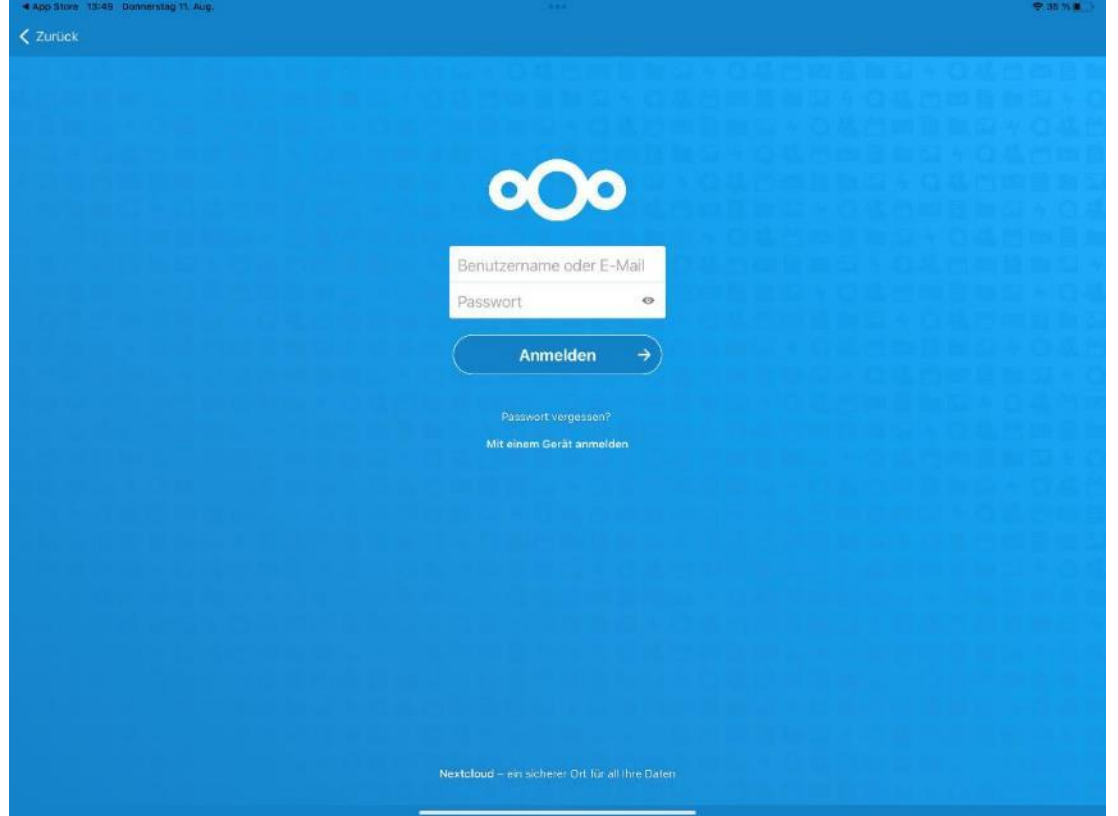

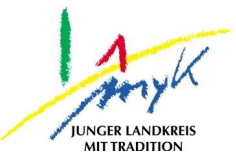

Im nächsten Feld den Zugriff für das Gerät erlauben, dann stehen die bekannten Laufwerke aus MNS+ zur Verfügung.

#### 3.) Zugriff via Webbrowser

Ein Zugriff auf die Nextcloud kann über jeden aktuellen Webbrowser (z.B. Edge, Chrome oder Safari) erfolgen. Hierzu muss die URL der Schule (entsprechend der Schulnummer: https://rpl-XXXX-0.dn.mnsnet.de) in einem Webbrowser aufgerufen werden. Beim nun angezeigten Anmeldefenster mit den MNS+ Zugangsdaten anmelden:

| 🗠 Nextcloud     |   | ×            | +                                               |   |              |   |   |   | Q |
|-----------------|---|--------------|-------------------------------------------------|---|--------------|---|---|---|---|
| $\rightarrow$ C | ٥ | https://rpl- | -0.dn.mnsnet.de/login                           |   | 4 <i>n</i> E | Ď | € | ¢ |   |
|                 |   |              | 000                                             |   |              |   |   |   |   |
|                 |   |              | Benutzername oder E-Mail                        |   |              |   |   |   |   |
|                 |   |              | Passwort 📀                                      |   |              |   |   |   |   |
|                 |   |              | Anmelden →                                      | ) |              |   |   |   |   |
|                 |   |              | Passwort vergessen?<br>Mit einem Gerät anmelden |   |              |   |   |   |   |

Danach stehen die bekannten Laufwerke aus MNS+ zur Verfügung.